#### 実験2がはじまります

 Ubuntuを起動し、ログイン
 実験2ソフトウェアのwebページへ
 http://www.fos.kuis.kyoto-u.ac.jp/le2soft/ まずはブックマーク!

・資料を確認

pdf版をダウンロードしておく

サンプルプログラムをダウンロードして展開

## 計算機科学実験及演習2

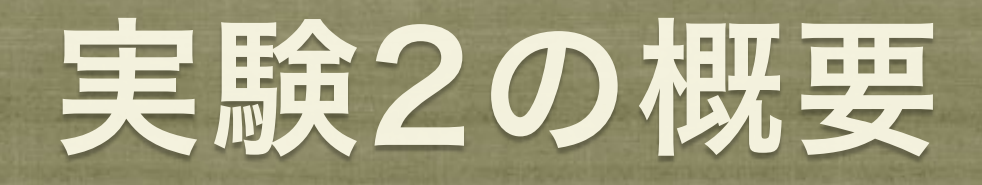

#### • 火曜日3~4限 (13:00~16:15)

- ソフトウェア、ハードウェアそれぞれの実験を行なう
- 担当教員・TA、実施場所も違います

| 前半:ソフトウェア | 10月7日~11月18日<br>(7回) | 総合研究7号館<br>1階計算機演習室1 |
|-----------|----------------------|----------------------|
| 後半:ハードウェア | 12月2日~1月27日<br>(7回)  | 総合研究7号館<br>地下1階実験室   |

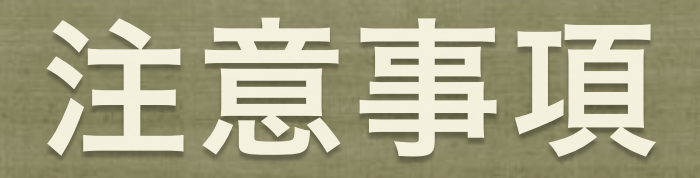

- ソフト・ハード両方の課題を完成させること
- 出席を取ります
  - ・一定以上の出席が必須
  - ・遅刻・早退もチェック
  - ソフト・ハードそれぞれでカウント
- 実験時間外の自習が大前提
- ・時間外の計算機室利用には申請書の提出が必要
   ・詳細は実験1のWEBページを参照

## ハード実験からの伝言

## 復習しておくこと!

#### ・「電気回路と微分方程式」

#### • 「論理回路」

実験レポートの書き方を自習すること!
 シラバスに挙げた参考書などで

#### 実験2ソフトウェア HTTPサーバとクライアントの作成

#### スタッフと連絡先

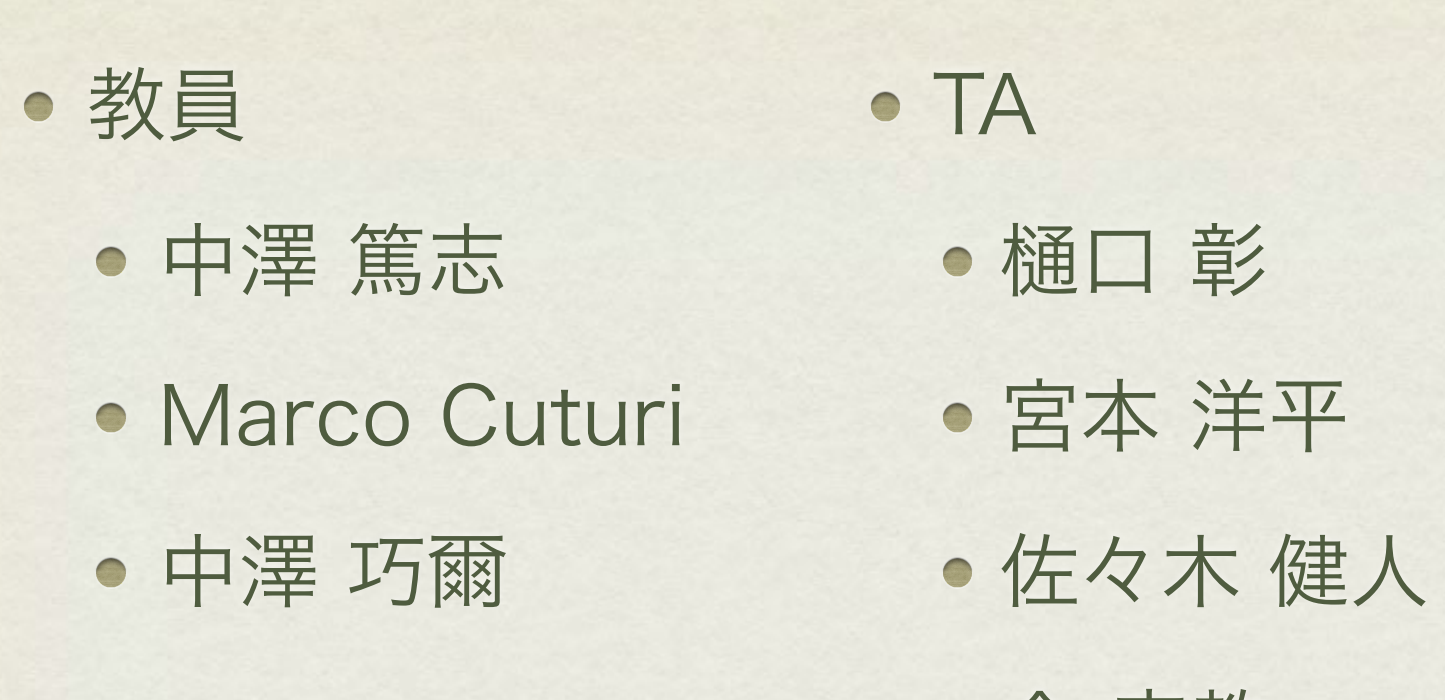

• 金 応教

le2soft@fos.kuis.kyoto-u.ac.jp

#### 実験WEBページ

#### http://www.fos.kuis.kyoto-u.ac.jp/le2soft/

#### ニュース、スケジュールなど

- 適宜リロードして確認すること
- 資料、サンプルソースもここから
- ・「課題提出状況」は要パスワード
  - ID = student / PASS = memphis

## ソフトウェア実験の概要

#### HTTPサーバとクライアントの作成

- 簡単なwebサーバと簡単なwebブラウザ
- それぞれをCとJavaで(合計4つのプログラム)
- Javaの解説はあまり行ないません
  - 自習必須

「すべての人のためのJavaプログラミング」 立木秀樹,有賀妙子(共立出版)

• サンプルプログラムを参考に

 詳細はweb上の資料を参照 http://www.fos.kuis.kyoto-u.ac.jp/le2soft/

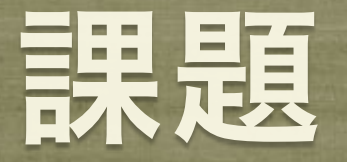

- •課題1 (C言語)
  - URL解析器の作成
- 課題2(C言語)
  - HTTP1.1 (のサブセット) に準拠したクライアントの作成
- 課題3(C言語)
  - HTTP1.1 (のサブセット) に準拠したサーバの作成
- 課題4(C言語)
- 複数のクライアントからの接続に同時に対応できるようサーバを改良
   課題5(Java)
  - ↑と同機能のサーバ・クライアントをJavaで作る
  - クライアントにリンクを辿る機能を実装

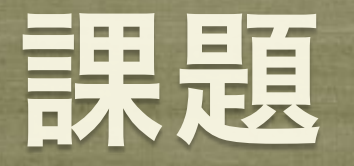

- •課題1(C言語)
  - URL解析器の作成
- 課題2(C言語)
  - HTTP1.1 (のサブセット) に準拠したクライアントの作成
- •課題3(C言語)
  - HTTP1.1 (のサブセット) に準拠したサーバの作成
- 課題4(C言語)
  - 複数のクライアントからの接続に同時に対応できるようサーバを改良

報告書1

- •課題5(Java)
  - ↑と同機能のサーバ・クライアントをJavaで作る
  - クライアントに**リンクを辿る機能**を実装

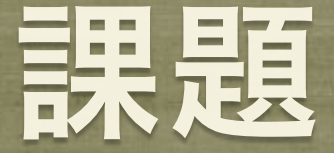

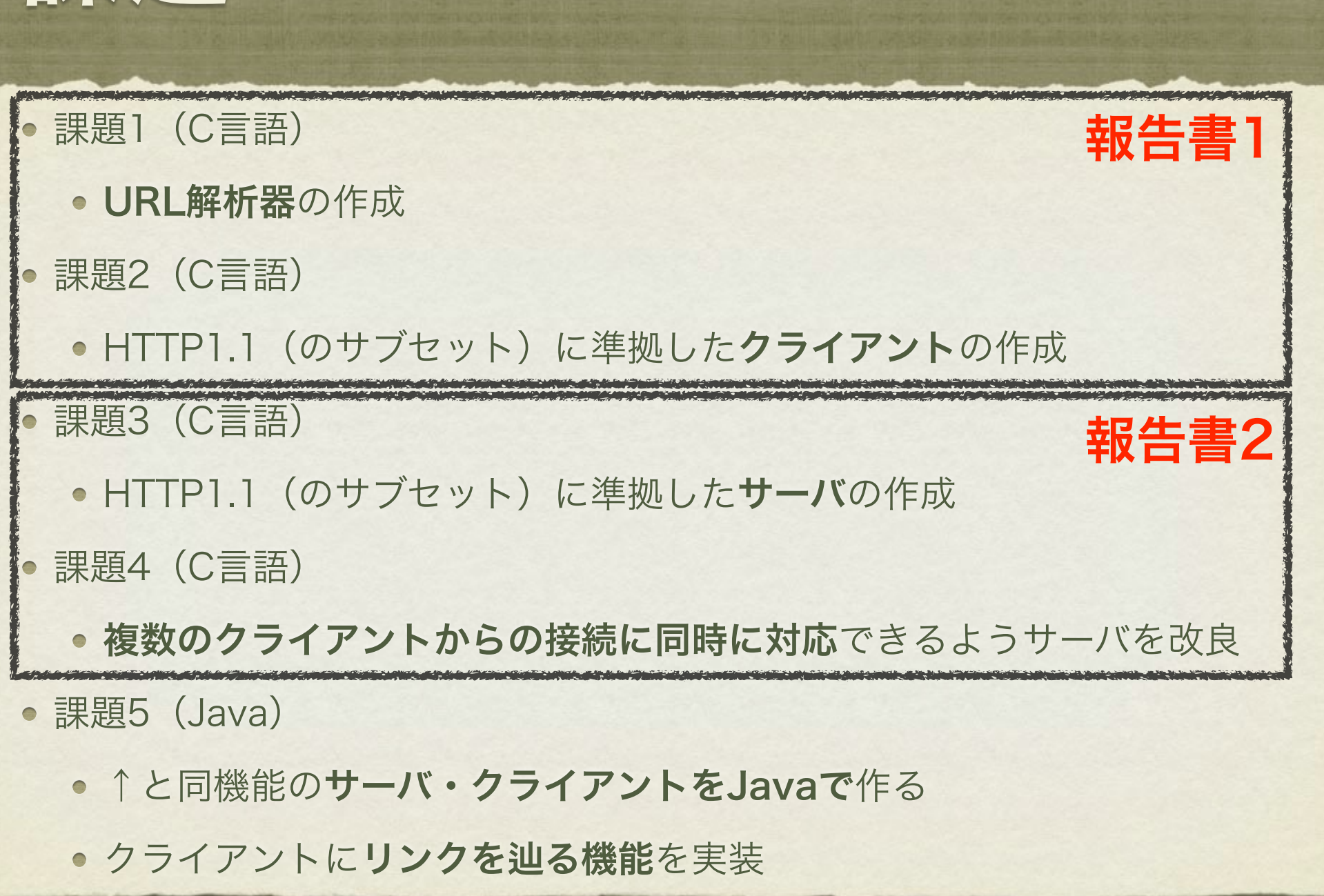

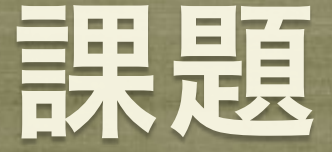

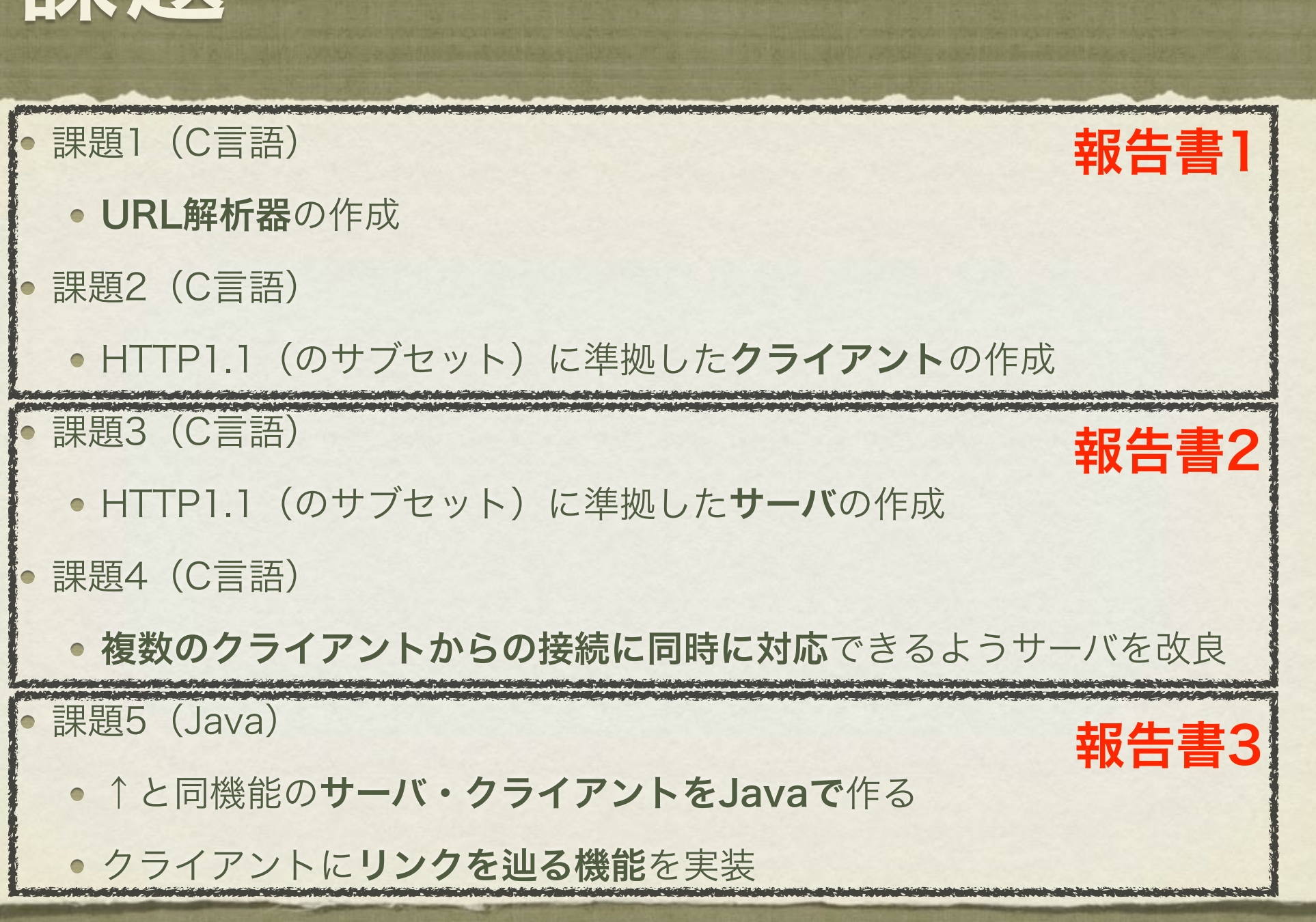

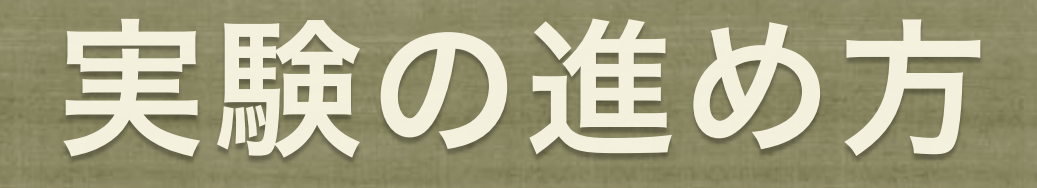

# web上の資料を参考に、勝手に進める pdf版資料ダウンロード推奨 解らない事は積極的にTAに質問する 成績は出席・報告書・総合デモによる

## 成績について

#### 出席

- 毎回開始時に出席を取る
- 遅刻・早退時はTAにその旨を申し出る
- •報告書3回(資料A章を参照)
  - 課題の結果をレポートにまとめる
  - 作成したプログラムのコードとともにメールで提出
  - •報告書3は、最終デモ完了確認後に提出

• 総合デモ(11月18日)

プログラムの動作を一人ずつチェック

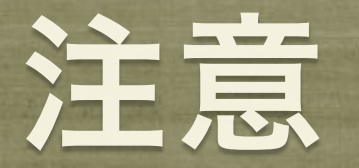

#### • 各課題毎のディレクトリを作成することを強く勧める 前課題のソースコードに「上書き」しない! • 実験時間は「コーディングの時間」 内容の把握は実験時間外に予習しておく Javaも実験時間外に自習すること • 実験で用意したサンプルコードも参考

#### で結局、何を作ればいいのか?

#### HTTPクライアント

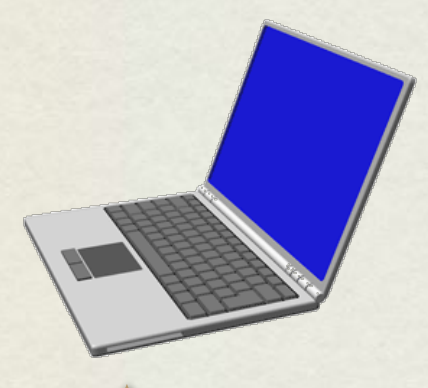

zzz.netのホームページ が見たい…

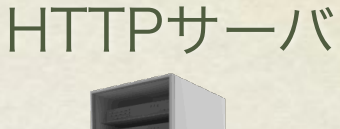

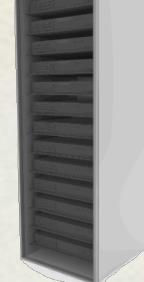

www.zzz.net

www.abc.com

www.xyz.co.jp

#### HTTPクライアント

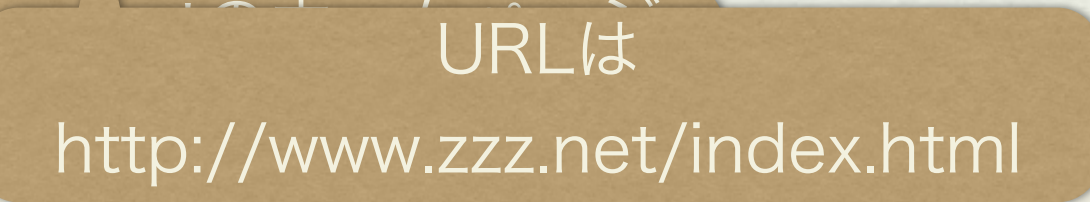

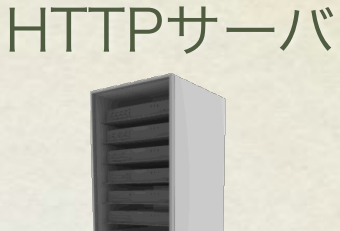

www.zzz.net

www.abc.com

www.xyz.co.jp

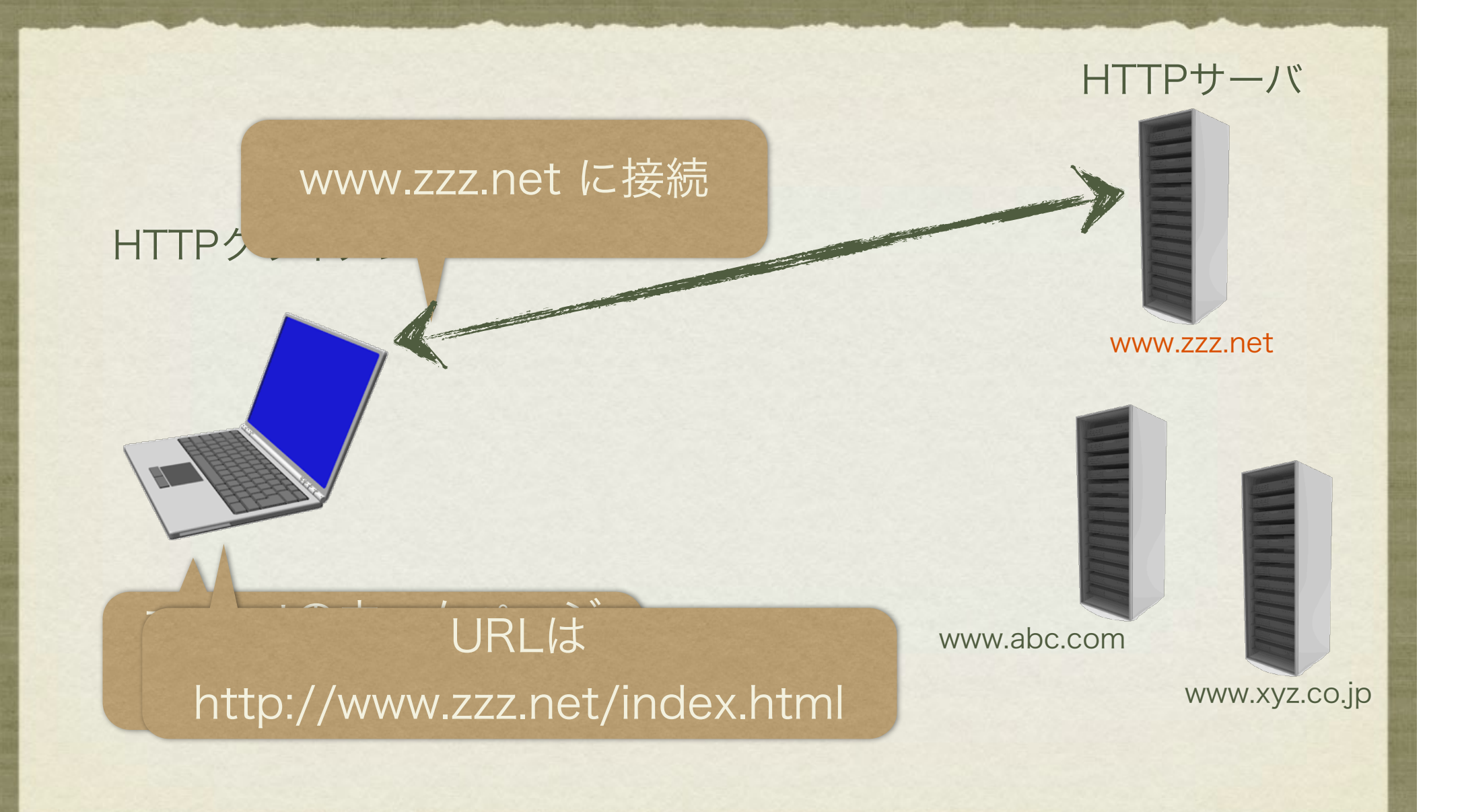

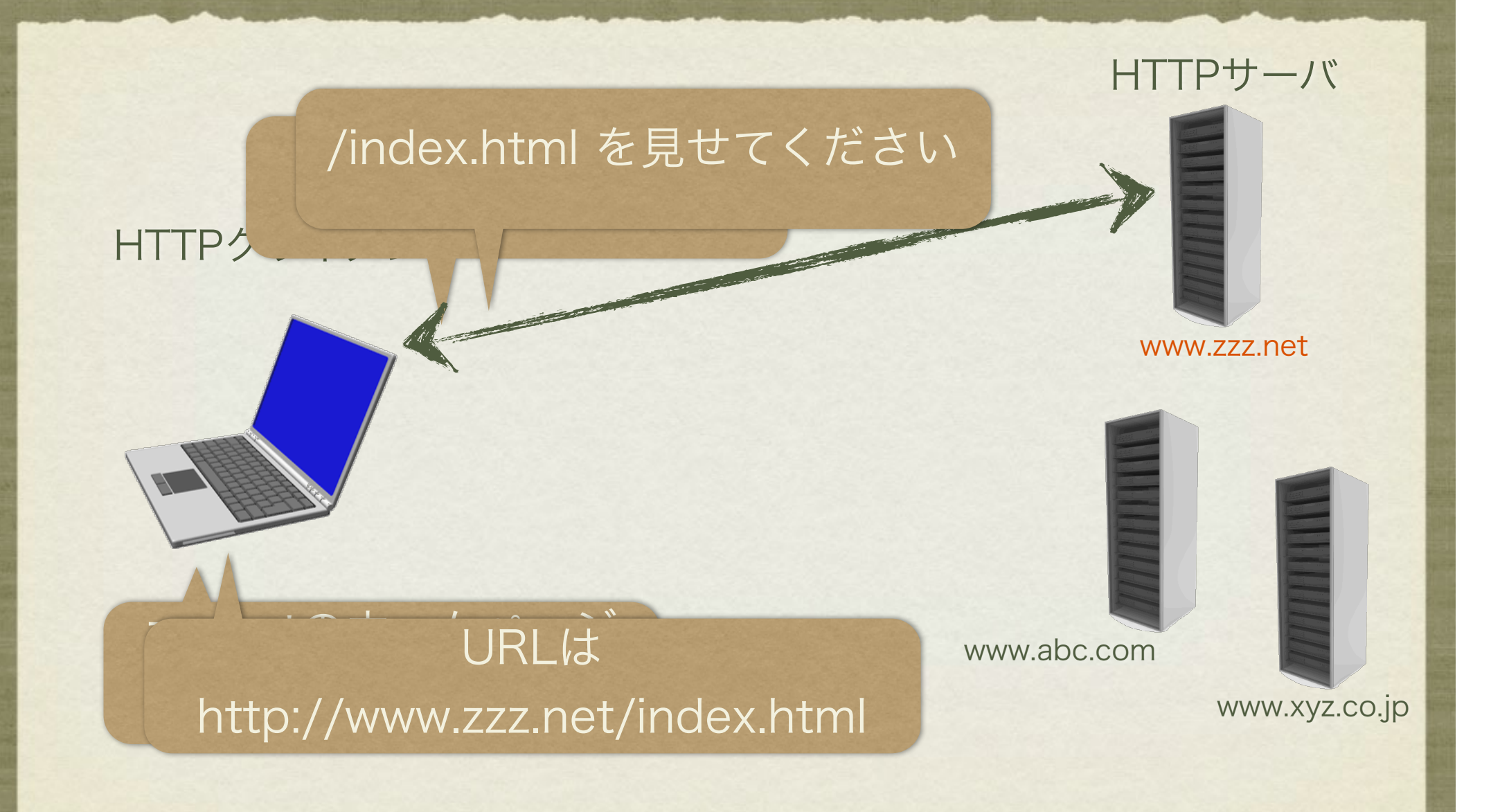

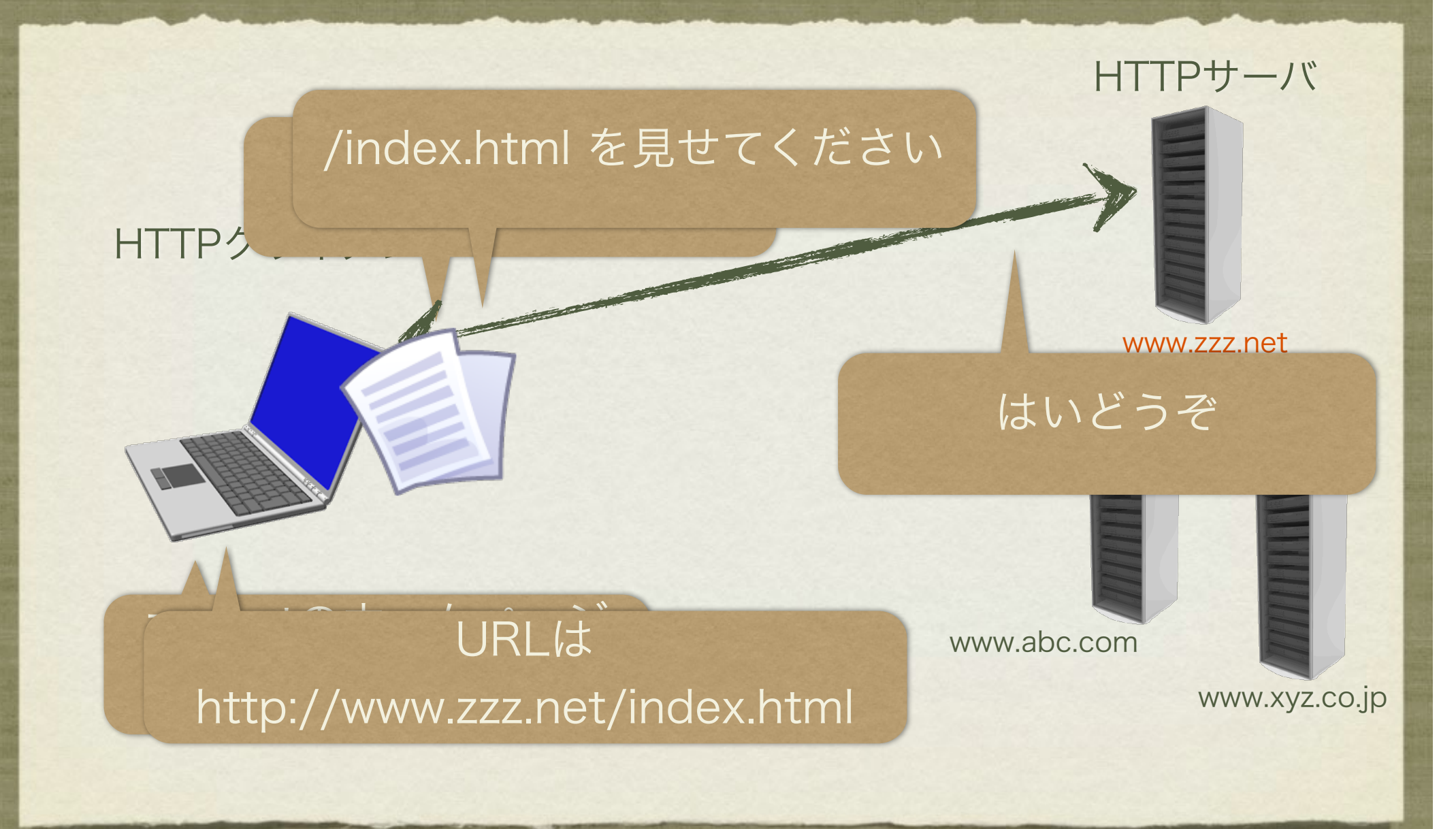

#### HTTPクライアント

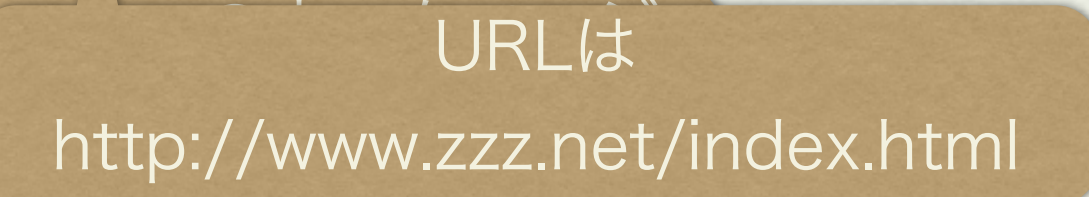

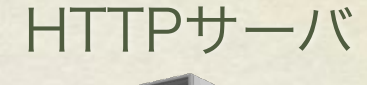

www.zzz.net

www.abc.com

www.xyz.co.jp

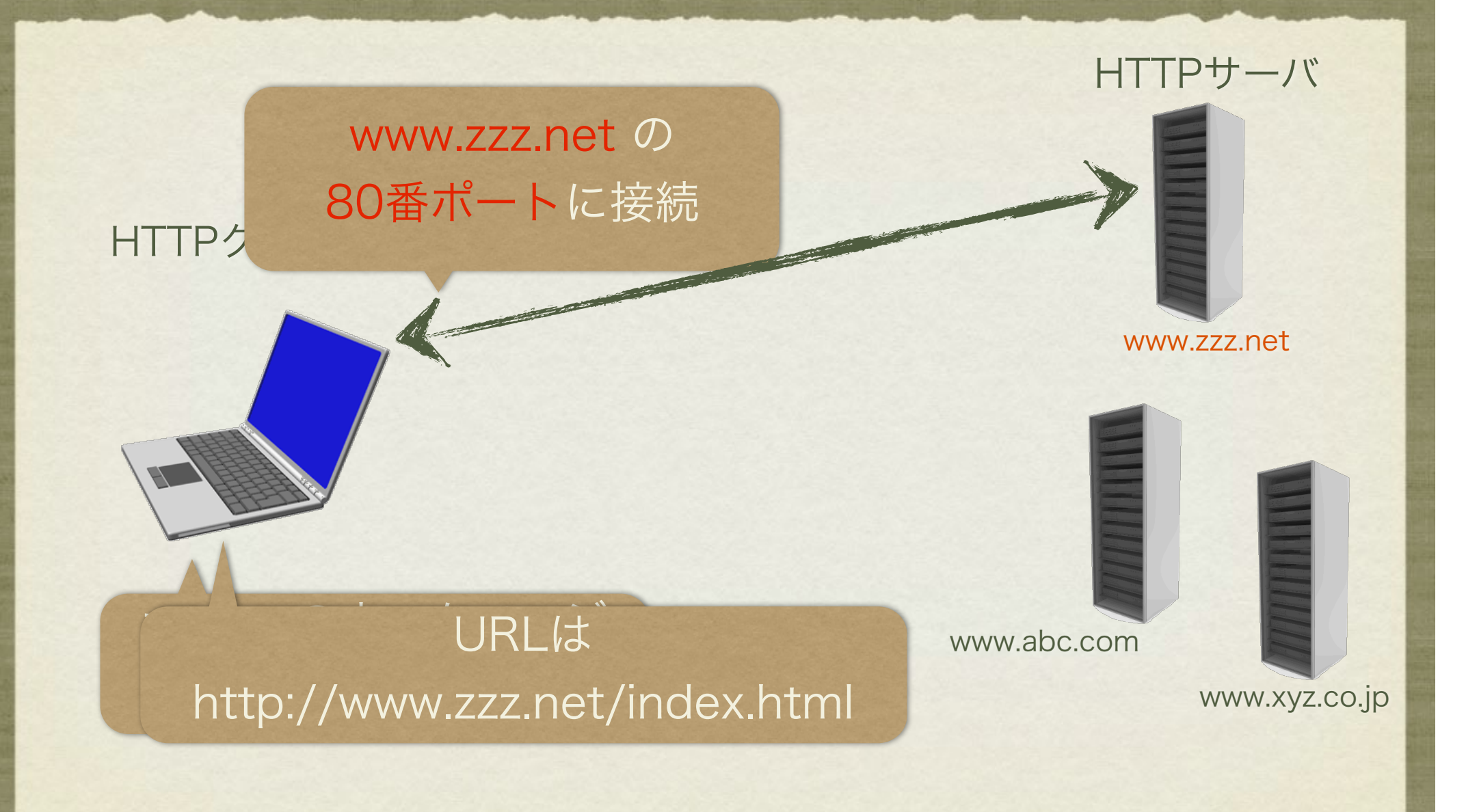

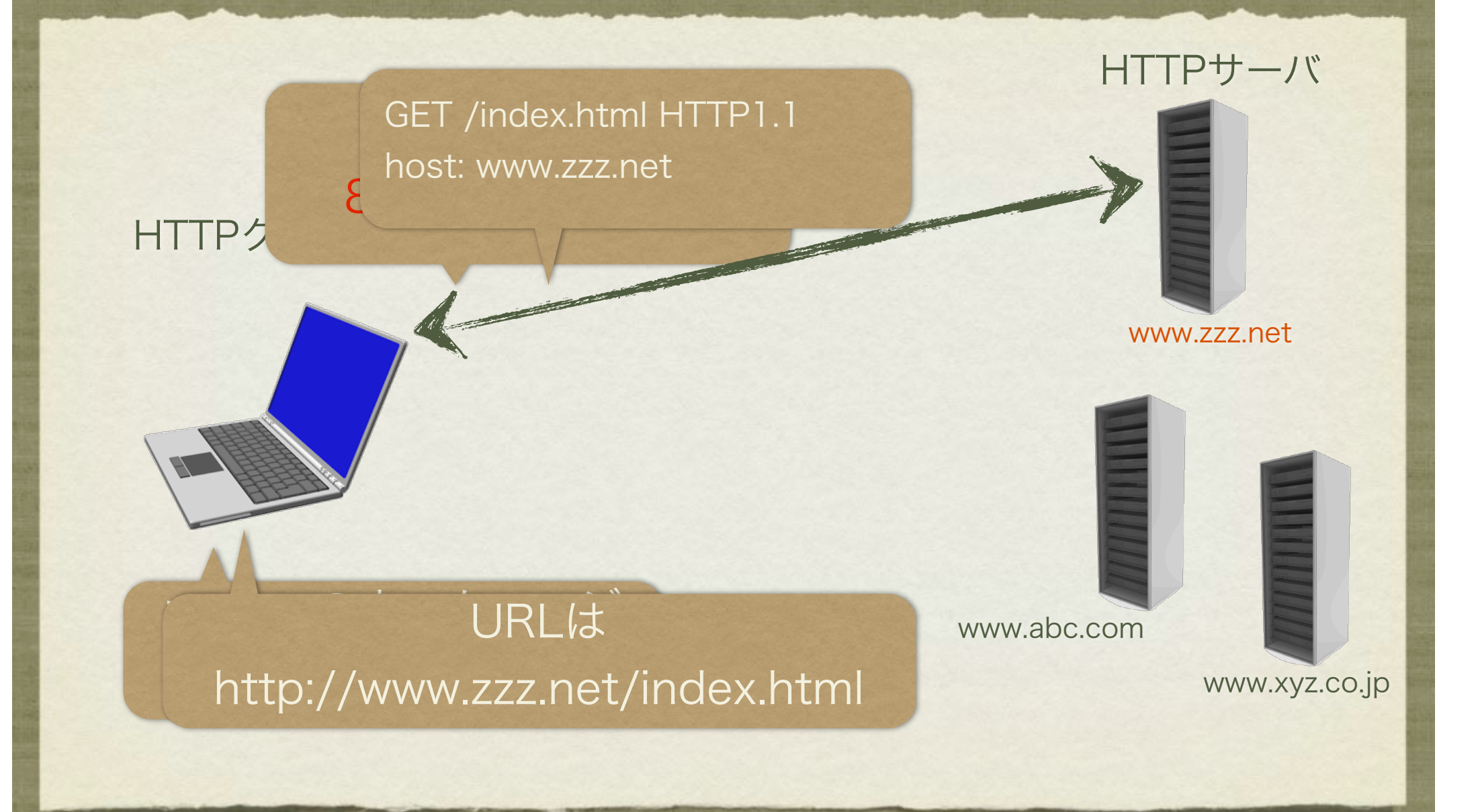

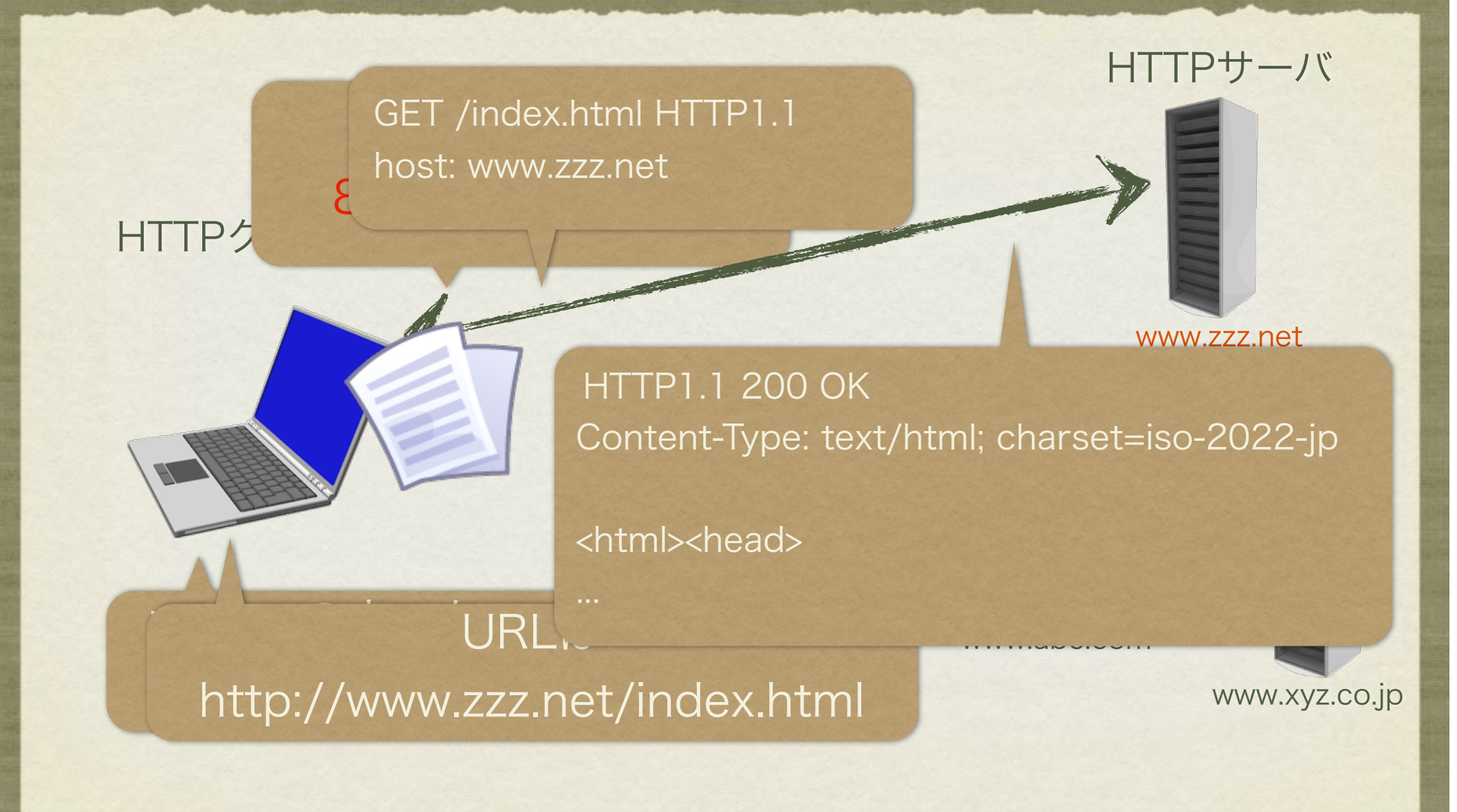

#### 動作の流れ

サーバ (www.hoge.com)

起動

ソケットを準備 (socket)

80番ポートを割当て (bind)

接続待ち (listen)

#### • クライアント

#### 起動

入力 http://www.hoge.com/index.html サーバ名 = www.hoge.com ファイル名 = /index.html

ノアイル石 = /index.nur

ソケットを準備 (socket)

ーサーバの80番ポートに接続 (connect)

クライアントからの接続を受理 (accept)

要求を受ける

GETコマンドで /index.html を要求

index.htmlを送信

・ 受信した index.html を表示

## 動作の流れ

| サーバ (www.hoge.com) 課題3&4           | <ul> <li>クライアント 課題2</li> </ul>    |
|------------------------------------|-----------------------------------|
| 起動                                 | 起動 課題1:URL解析器                     |
| ソケットを準備 ( <mark>socket</mark> )    | 入力 http://www.hoge.com/index.html |
| 80番ポートを割当て (bind)<br>接続待ち (listen) | サーバ名 = www.hoge.com               |
|                                    | ファイル名 = /index.html               |
|                                    | ソケットを準備 (socket)                  |
|                                    | ー・サーバの80番ポートに接続 (connect)         |
| クライアントからの接続を受理 <                   |                                   |
| 要求を受ける                             | GETコマンドで /index.html を要求          |
| index htmlを送信                      |                                   |
|                                    | ▶ 受信した index.html を表示             |

## 実際に完成品を動かしてみる

## 課題1のヒント

- o char \*strtok(char \*str, const char \*sep)
  - ・
     文字列strを、区切り文字sepで分割していく
  - 使い方にクセがある
  - この後のgdbの説明で一緒に解説
- o char \*strchr(const char \*str, int c)
  - ・文字列str中の文字cの位置を探す
  - 見つからなければNULL
  - 部分文字列の位置を探すstrstrも

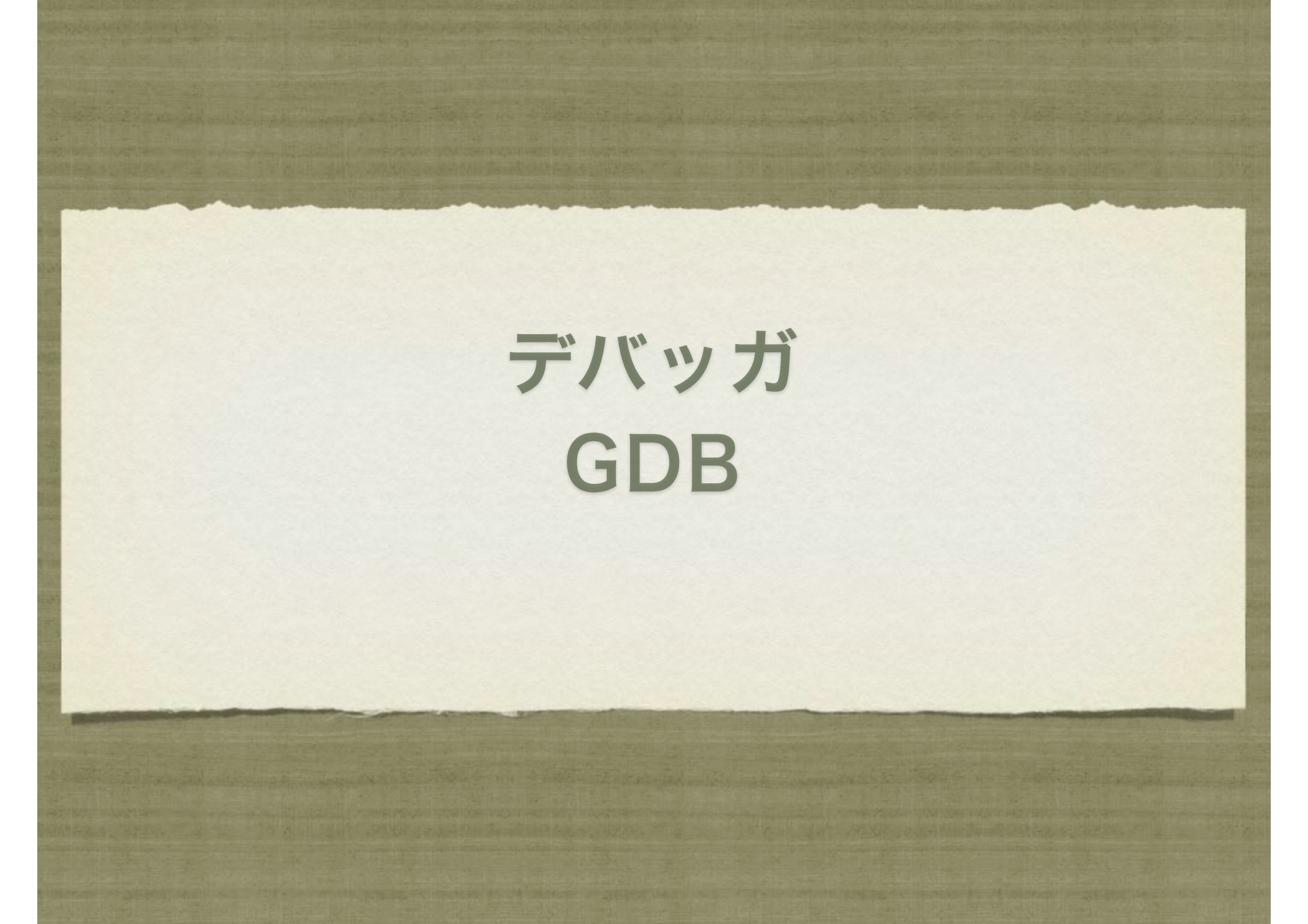

#### GDB

#### • C言語用デバッガ

- プログラムの段階的実行(ステップイン実行)
- プログラム実行途中のメモリ状態などを確認
- Segmentation faultなどメモリエラーの原因特定
- printf挿入なんて面倒なことはしない!

#### GDBの使い方

#### 1. -g オプションをつけて gccコンパイル

% gcc -g -o sample1 sample1.c

2. gdbを起動

...

% gdb sample1

## EMACS

#### • ~/.emacs に次を追加

(global-linum-mode t)

(setq gdb-many-windows t)

- M-x compile でコンパイル
  - -gを忘れずに!
- M-x gdb でデバッガを起動

詳細は実験のWikiを参照

#### **実際に動かしてみる** 資料D.1参照